# Manual Coletor SIAPWEB / Importação e Exportação de Dados

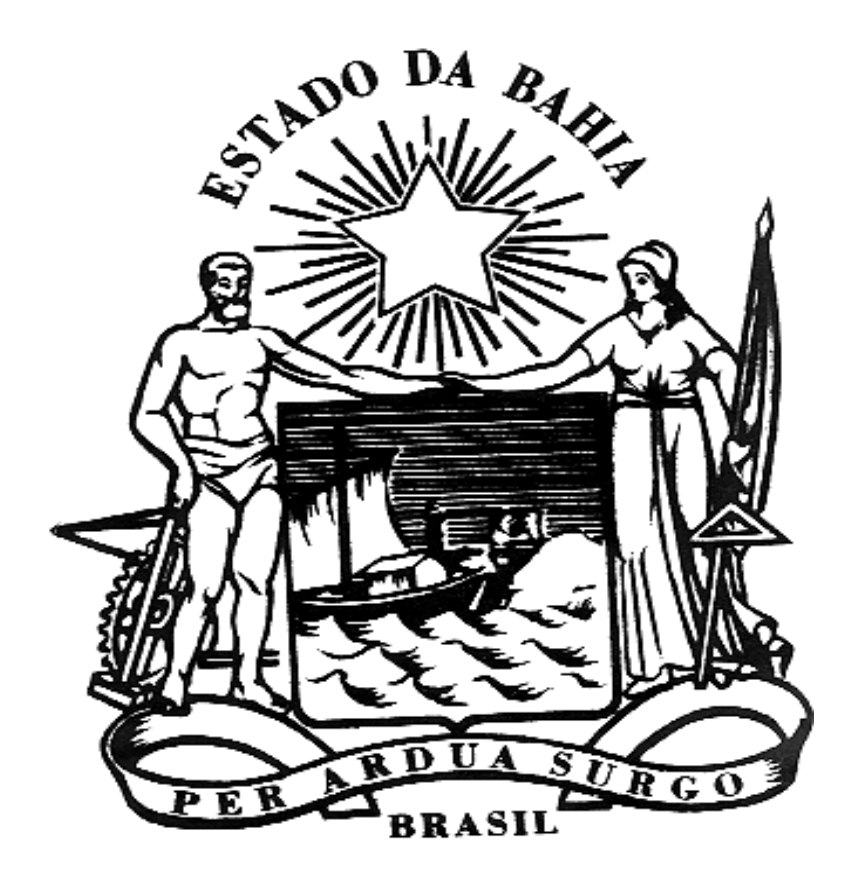

## INDICE

| 1. Coletando Dados            | 2 |
|-------------------------------|---|
| 1.1 Exportando para o Coletor | 3 |
| 1.2 Importando do Coletor     | 6 |

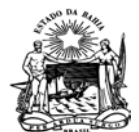

### 1. Coletando Dados.

Para que o usuário possa coletar os dados, é necessário verificar se o equipamento a ser usado possui a pasta **c:\asi2** instalada no seu diretório raiz (c:), conforme **Figura 1**. Caso não tenha a pasta, o usuário deve entrar em contato com o suporte do sistema na DPA/SAEB para que possa ser colocado.

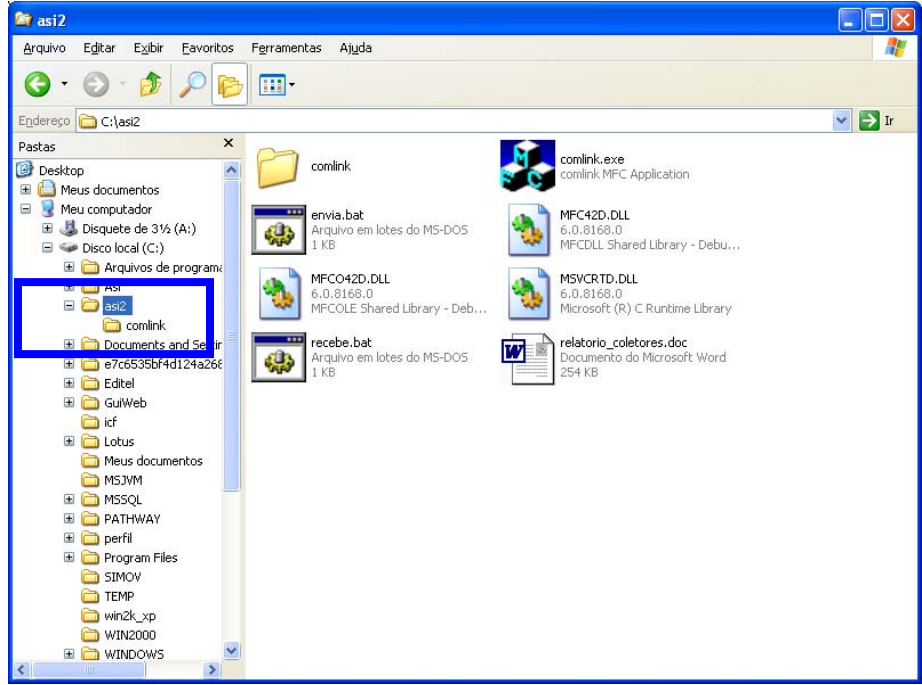

Figura 1 – Pasta asi2

O usuário deve verificar também se os arquivos necessários para o procedimento de exportação e importação dos dados encontram-se nesta pasta. Os arquivos utilizados para fazer a exportação e importação de dados são denominados **envia.bat** e **recebe.bat** respectivamente, conforme **Figura 2**. Esses arquivos também deverão estar disponibilizados na área de trabalho do usuário.

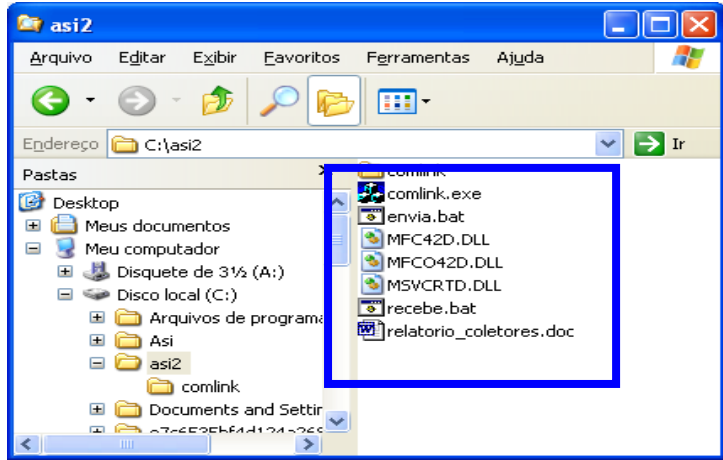

Figura 2 – Arquivos necessário para Exportar e Importar

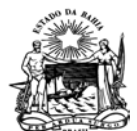

### 1.1 Exportando para o Coletor.

Para exportar dados para o coletor, o usuário deve acessar o sistema SIAPWEB e depois as rotinas Menu – Inventário – Coletor – Exportação conforme Figura 3.

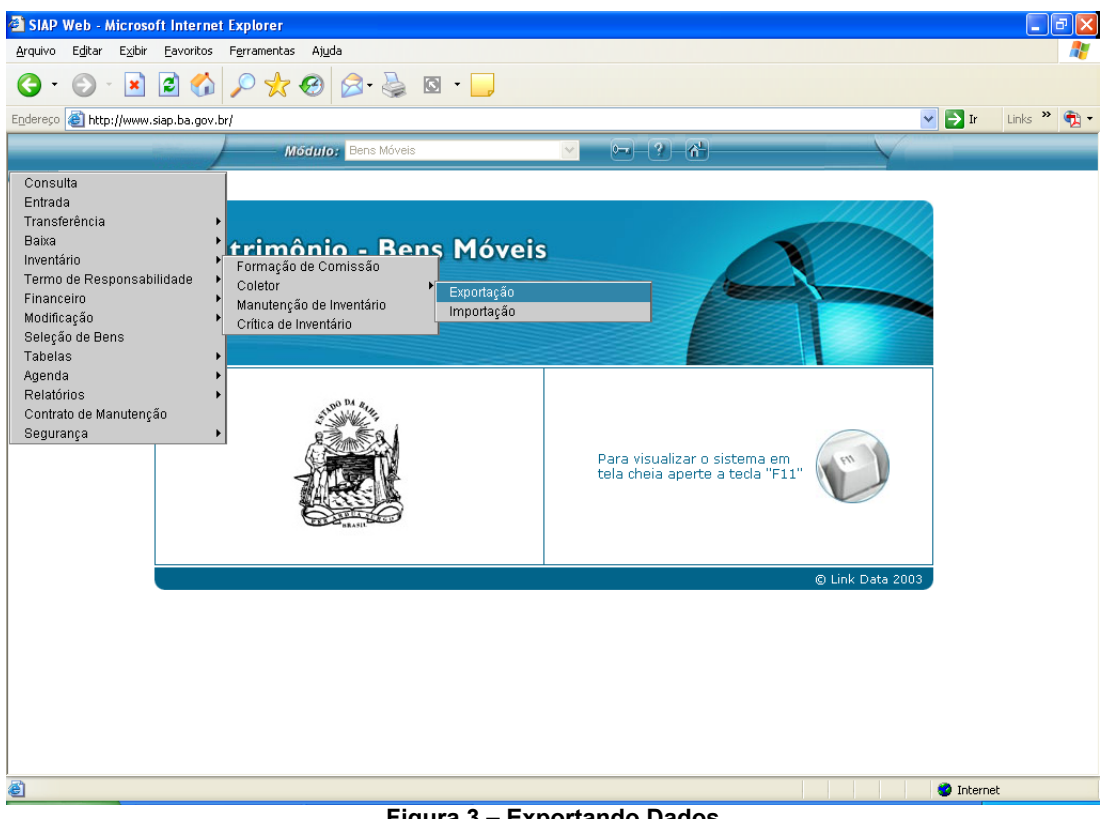

Figura 3 – Exportando Dados

Na tela Inventário - Exportação para o Coletor, o usuário deverá informar os dados referentes ao tipo de aquisição e clicar em Confirmar conforme Figura 4.

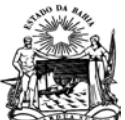

| 🗿 SIAP Web - Microsoft Internet Explorer                                               |             |
|----------------------------------------------------------------------------------------|-------------|
| Arquivo Egitar Egibir Eavoritos Ferramentas Ajuda                                      | A.          |
| 🌀 • 💿 · 🖹 🖻 🏠 🔎 🜟 🥹 🔗 · 🌺 🖾 • 🛄                                                        |             |
| Endersco 🍘 http://www.siap.ba.gov.br/                                                  | Links » 📆 🗸 |
| Módulo: Bens Móveis 💌 💌 🥐 🕅                                                            |             |
| Inventário                                                                             |             |
| Ø Inventário - Exportação para o Coletor                                               |             |
| Digite a UG ou parte do nome                                                           |             |
| U.G.:<br>"Ubietivo: PARA CONFERÊNCIA Compassion - Escolha o objetivo da                |             |
| Forma de Coleta: AUTOMÁTICA ♥ *Velocidade: 115200 ♥ Escolha a velocidade da transmissã | 0           |
| *Modelo do Coletor: SPT 1550 💌 dos dados para o coletor                                |             |
| *Tipo de Bem: 🔽 Próprio/Configuilizado 🔽 Próprio/Controlado 🔽 de Terceiros             |             |
| *Tipo de Coleta: POR UL. S Escolha o modelo do Coletor,                                |             |
| Unidades de Localização à vistoriar: referente ao modelo do PALM $\Phi$ inhas          |             |
|                                                                                        |             |
|                                                                                        |             |
| 🔎 consulte 📑 novo restaurar 🥎 excluir 💥 relatórios 📗 visualizar 🖓 confirmar 🗸          |             |
|                                                                                        |             |
|                                                                                        |             |
|                                                                                        |             |
|                                                                                        |             |
| Concluído                                                                              | net         |

Figura 4 – Tela Inventario – Exportação para o coletor.

Após confirmação, alguns arquivos serão gerados pelo sistema e devem ser salvos na pasta **C: \asi2\comlink** para que possam ser exportados para o coletor. Clicar, com o botão direito do mouse, no arquivo a ser salvo e depois escolher a opção **Salvar Destino Como...**, selecionar o local onde os arquivos devem ser salvos (já dito anteriormente) e clicar em **Salvar** conforme **Figura 5** e **Figura 6**.

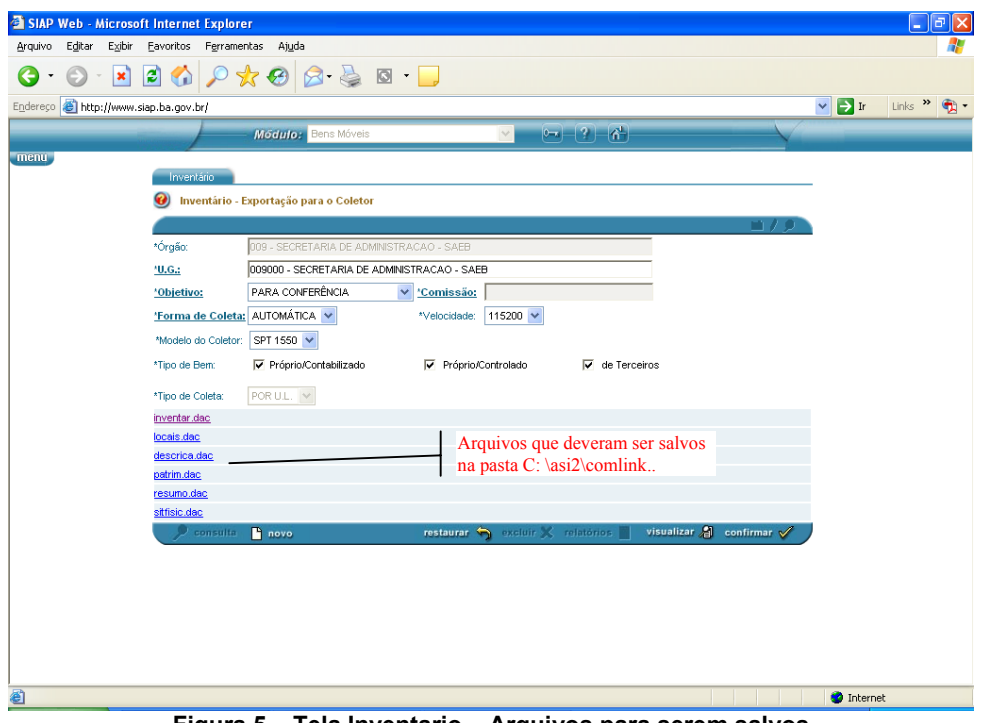

Figura 5 – Tela Inventario – Arquivos para serem salvos

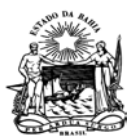

| Salvar como                                                                          |                                                                                                    |                                                        |   |   |   |     |   | ? 🛛      |
|--------------------------------------------------------------------------------------|----------------------------------------------------------------------------------------------------|--------------------------------------------------------|---|---|---|-----|---|----------|
| <u>S</u> alvar em:                                                                   | 🚞 comlink                                                                                                    |                                                        | ~ | G | ø | P . |   |          |
| Documentos<br>recentes<br>Desktop<br>Desktop<br>Meus<br>documentos<br>Meu computador | i idescrica.dac<br>grupos.dac<br>i inventar.dac<br>i locais.dac<br>patrir<br>patrir<br>resur<br>Tamanho<br>sitfisi | uivo DAC<br>nodificação: 22/7/2005 16:21<br>: 55 bytes |   |   |   |     |   |          |
|                                                                                      | <u>N</u> ome do arquivo:                                                                                           | inventar.dac                                           |   |   |   | 1   | - | Salvar   |
| Meus locais de<br>rede                                                               | Salvar como <u>t</u> ipo:                                                                                          | .dac Documento                                         |   |   |   | 1   | / | Cancelar |

Figura 6 – Onde será escolhido o local a ser salva o arquivo.

Após salvar os arquivos, executar o arquivo **envia.bat** que já se encontra na pasta **C:\asi2\comlink** e também na área de trabalho do usuário. Esse arquivo é utilizado para exportar os dados para o coletor conforme **Figura 7**. Clicar em **OK** após ter preparado o coletor para transmissão de dados.

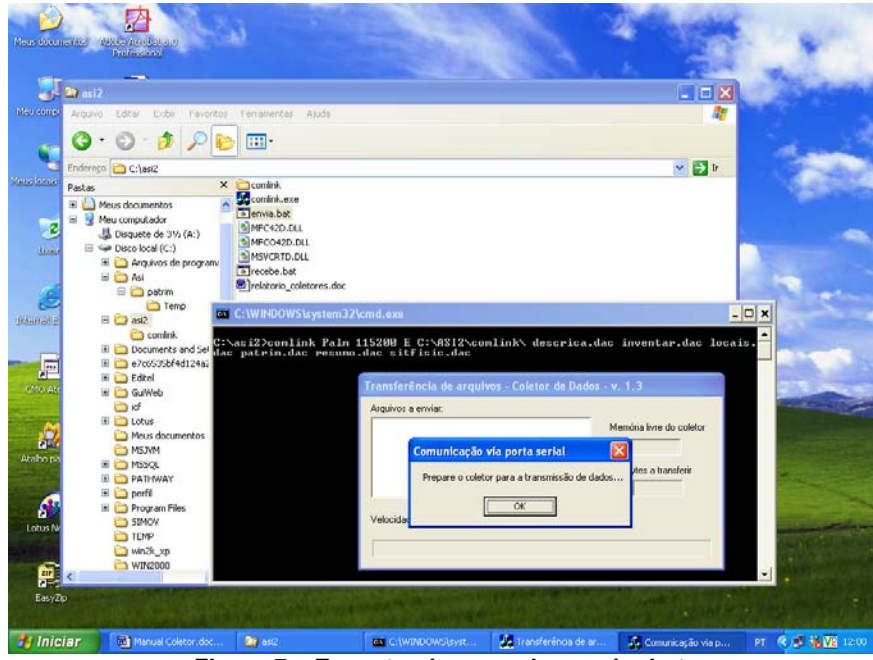

Figura 7 – Executando o arquivo enviar.bat.

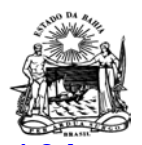

1.2 Importando do Coletor.

Para importar dados do coletor, o usuário deve acessar o sistema SIAPWEB, e depois as rotinas **Menu – Inventário – Coletor – Importação** conforme **Figura 8**.

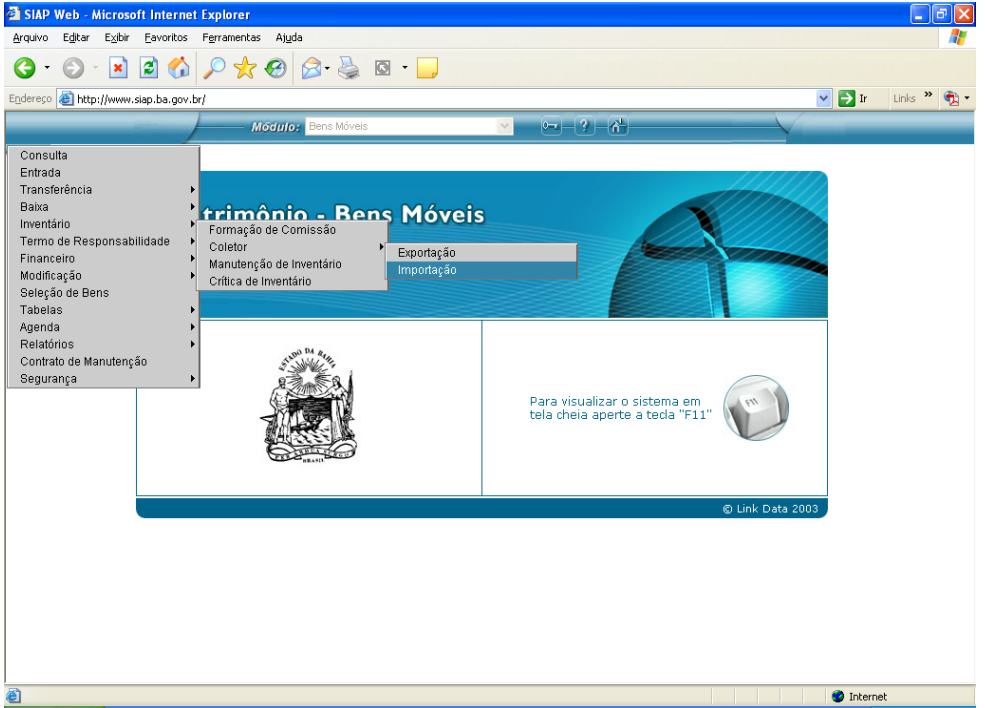

Figura 8 – Importando Dados.

Executar o arquivo **recebe.bat**, que se encontra na pasta **c:\asi2** e também na área de trabalho do usuário, conforme **Figura 9**. Preparar o coletor para transmissão de dados e clicar em **OK**.

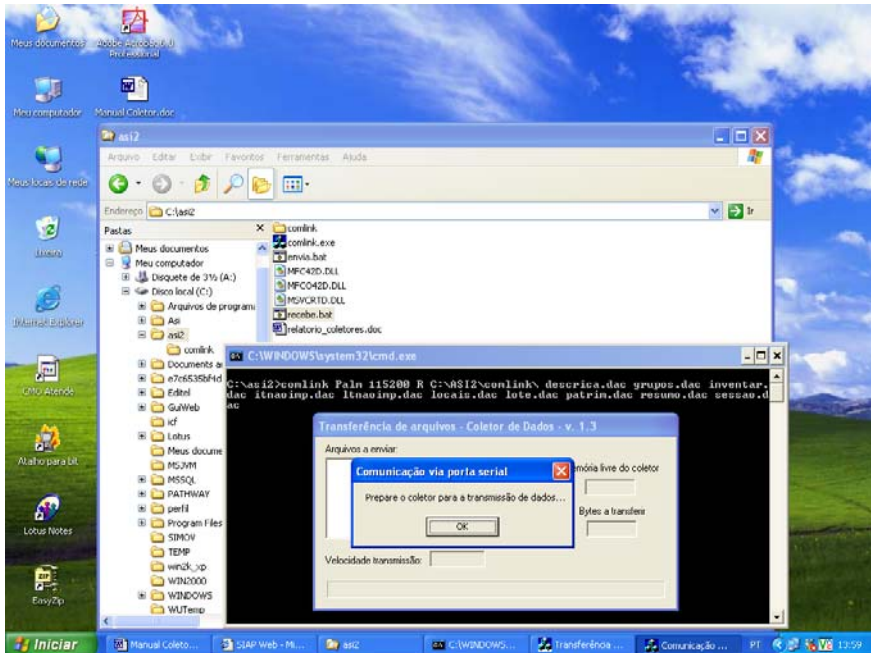

Figura 9 – Executando o arquivo enviar.bat.

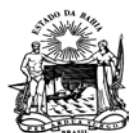

Após a transferência dos arquivos do coletor para a pasta C:\asi2, o usuário deve importar os arquivos para o sistema. Para isto, acessar a tela **Inventário – Importação do Coletor** e informar os dados referentes ao tipo de aquisição conforme **Figura 10**.

| 🗟 SIAP Web - Microsoft Internet Explorer                             |             | - 7 X                |
|----------------------------------------------------------------------|-------------|----------------------|
| Arquivo Egitar Exibir Eavoritos Ferramentas Ajuda                    |             | A.                   |
| 3 · 3 · 🖹 🗟 🟠 🔎 🛠 🔗 🗟 · 曼 🛛 · 🕞                                      |             |                      |
| Endereço 💩 http://www.siap.ba.gov.br/                                |             | 💌 🔁 Ir 🛛 Links 🎽 📆 🔹 |
| Módulo: Bens Móveis                                                  | $\sim$      |                      |
| menu                                                                 |             |                      |
| Dados Gerais                                                         |             | _                    |
| 🥑 Inventário - Importação do Coletor                                 |             |                      |
|                                                                      | m/,         |                      |
| *Velocidade: 115200 💌                                                |             | -                    |
| Patr. do Coletor:                                                    |             |                      |
| <u>'Inventariante:</u> Coloque o nome do inventariante.              |             |                      |
| Responsável pela coleta dos dados.                                   |             |                      |
| De Materiais (descrica.dac):                                         | Procurar    |                      |
| De Grupos (grupos.dac):                                              | Procurar    |                      |
| De Cabeçalho (inventar.dac):                                         | Procurar    |                      |
| De Itens Não Importados (Itnaoimp.dac): Através de o botão Procurar, | Procurar    |                      |
| De Locais (locais dac): adicione os nomes dos arquivos               | Procurar    |                      |
| De Lotes (lote.dac): que sera importados. Repita em                  | Procurar    |                      |
| De Lotes Não Importados (Itnaoimp.dac): todos os campos.             | Procurar    |                      |
| De Patrimônios (patrim.dac):                                         | Procurar    |                      |
| De Resumo (resumo dac):                                              | Procurar    |                      |
| De Sessões (sessao.dac):                                             | Procurar    |                      |
|                                                                      | confirmar 🎸 |                      |
|                                                                      |             |                      |
|                                                                      |             |                      |
|                                                                      |             |                      |
| Soncluído                                                            |             | 🙆 Internet           |
|                                                                      |             | 🧐 Internet           |

Figura 10 – Tela Inventario – Importação do Coletor.

Após ter adicionado todos os arquivos necessários para importar os dados do coletor e confirmado, o sistema exibirá tela com todas as informações do inventario gerado conforme **Figura 11**.

| 🗿 SIAP Web - Mi    | crosoft Internet Explore  | r                         |                 |                    |                |               |            |         |       |
|--------------------|---------------------------|---------------------------|-----------------|--------------------|----------------|---------------|------------|---------|-------|
| Arquivo Editar     | Exibir Favoritos Ferramen | tas Ajuda                 |                 |                    |                |               |            |         | 1     |
| <b>3</b> • © ·     | 🖹 🗟 🏠 🔎 🖠                 | 🖌 🚱 🙆 🚱                   | - 📃             |                    |                |               |            |         |       |
| Endereço 🛃 http:// | /www.siap.ba.gov.br/      |                           |                 |                    |                |               | *          | 🔁 ir    | Links |
|                    |                           | Méidule: Bens Móveis      |                 | Market 10          | 6 <del>1</del> | $\sim$        |            |         |       |
| menu               |                           |                           |                 |                    |                |               |            |         |       |
|                    | Dados Gerais              |                           |                 |                    |                |               |            |         |       |
|                    | 😟 Inventário - Im         | portação do Coletor       |                 |                    |                |               |            |         |       |
|                    |                           |                           |                 |                    |                | m/9           |            |         |       |
|                    | *Órgão:                   | 009 - SECRETARIA DE ADMIN | ISTRACAO - SAEB |                    |                |               |            |         |       |
|                    | *U.G.:                    | 009000 - SECRETARIA DE AD | MNSTRACAO - SAI | 10                 |                |               |            |         |       |
|                    | *Objetivo:                | 01 - INVENTÁRIO GERAL     | *Comissão:      | 200401 - TESTE2004 |                |               |            |         |       |
|                    | *Data de Recebinento      | 23/09/2005                | "Data de Envio  | 13/09/2004         |                |               |            |         |       |
|                    | *Tipo de Coleta:          | 05 - POR U.L.             |                 |                    |                |               |            |         |       |
|                    | Levantamentos Gerad       | os na importação:         |                 |                    |                |               |            |         |       |
|                    | Nº Inventório             | U.A.                      |                 |                    | UL.            |               |            |         |       |
|                    |                           |                           |                 |                    |                |               |            |         |       |
|                    |                           |                           |                 |                    |                |               |            |         |       |
|                    | 4                         |                           |                 |                    |                |               |            |         |       |
|                    |                           |                           |                 |                    |                | confirmar 🎸 🌙 |            |         |       |
|                    |                           |                           |                 |                    |                |               |            |         |       |
|                    |                           |                           |                 |                    |                |               |            |         |       |
|                    |                           |                           |                 |                    |                |               |            |         |       |
|                    |                           |                           |                 |                    |                |               |            |         |       |
|                    |                           |                           |                 |                    |                |               |            |         |       |
|                    |                           |                           |                 |                    |                |               |            |         |       |
|                    |                           |                           |                 |                    |                |               |            |         |       |
| 🛃 Concluído        |                           |                           |                 |                    |                |               | 🧐 Intranel | t local | đ     |
| 🐴 Iniciar          | as2                       | Manual Coletor - Usu      | 🔄 STAP We       | b - Microsoft      |                |               | PT         | 3 0 Vi  | 11:22 |
|                    |                           |                           |                 | - 44               |                |               |            |         |       |

Figura 11